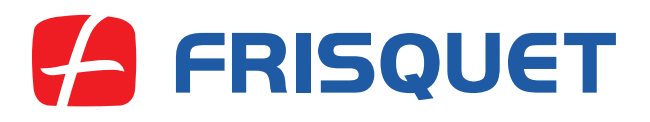

## **Solutions ENR & Hybrides**

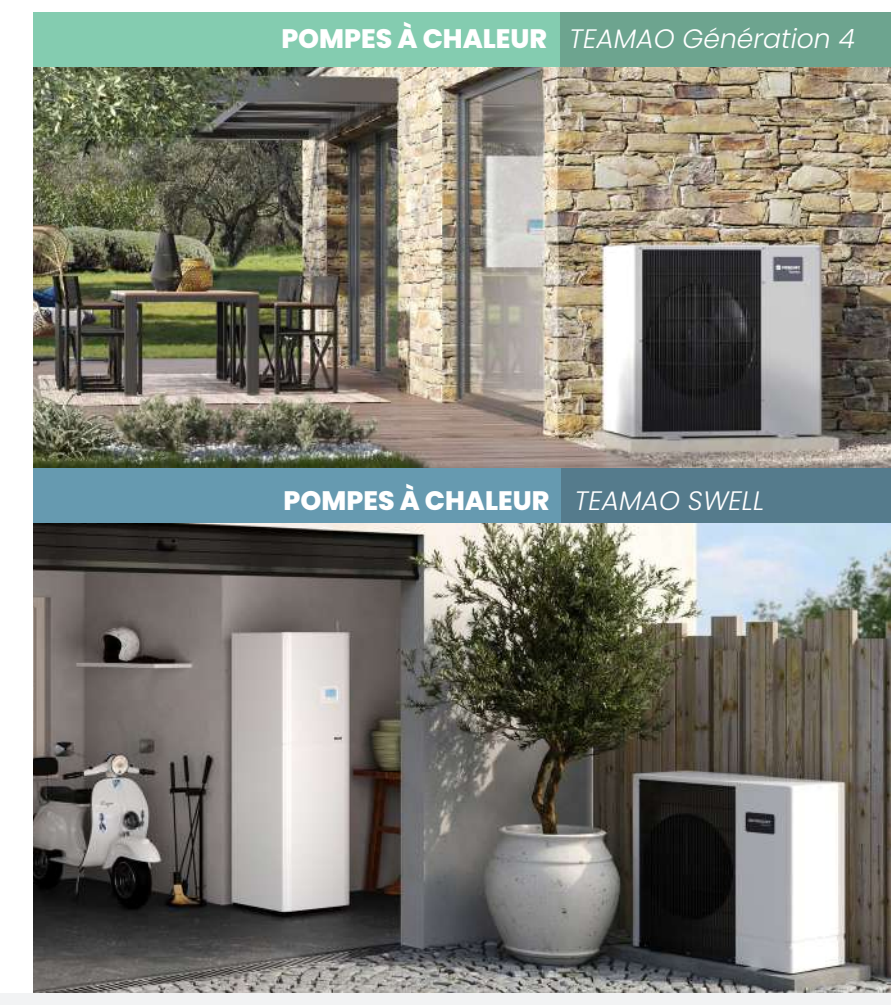

Pompes à chaleur air/eau ECO RADIO SYSTEM Visio®

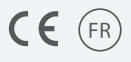

## Sommaire

| A LIRE EN PREMIER       |                                        |
|-------------------------|----------------------------------------|
| Réglementations et      | prescriptions d'environnement5         |
| Tableau de bord         | 7                                      |
| Mise en marche d        | e la pompe à chaleur                   |
| Le satellite de commu   | nication radio                         |
| Les réglages Temp       | érature confort / réduit / hors gel 10 |
| Sur le Module Intérieu  | <b>וי</b> 14                           |
| Commande Autom          | atique/Manuelle                        |
| Menu                    |                                        |
| Vacances                |                                        |
| Date                    |                                        |
| Heure été / hiver       |                                        |
| Mise à l'heure          |                                        |
| Gestion énergies .      |                                        |
| EJP                     |                                        |
| Bivalence               |                                        |
| Tarif HP/HC             |                                        |
| Langage                 |                                        |
| Réglage du contra       | ste                                    |
| FRISQUET CONN           | ECT                                    |
| Informations            |                                        |
| Consommations d'        | énergies                               |
| Arrêt du chauffage      | l'été                                  |
| Les incidents éventuels | <b>s</b>                               |
| Les conseils pratiques  |                                        |
| Caractéristiques techn  |                                        |
| 2                       |                                        |
|                         |                                        |
|                         |                                        |

# 66

Cher client,

Depuis 1936, notre entreprise conçoit et fabrique des solutions de chauffage. Nous sommes le seul fabricant à réunir en France l'ensemble de nos savoirfaire, de la conception à la fabrication.

Notre exigence de qualité n'a qu'un égal : notre exigence d'innovation car notre seul et unique but est d'apporter à nos clients le confort et la sécurité, tout en maîtrisant la consommation énergétique.

De notre expertise dans le chauffage est née TEAMAO®, une pompe à chaleur air/eau conçue à l'image de nos chaudières, résolument technologique pour offrir un produit efficace, fiable et économique.

TEAMAO<sup>®</sup> intègre des technologies exclusives telles que notre régulation **ECO RADIO SYSTEM** VISIO<sup>®</sup>, notre bivalence dynamique<sup>®</sup> et notre dispositif DEEP<sup>®</sup> au service de vos économies d'énergie.

Avec votre nouvelle pompe à chaleur FRISQUET, nous vous souhaitons tout le confort auquel vous aspirez.

En vous remerciant de votre confiance,

François Frisquet

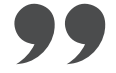

#### L'INSTALLATION DE LA POMPE A CHALEUR A ÉTÉ RÉALISÉE PAR :

| lom :             |
|-------------------|
| dresse :          |
|                   |
| ala mastal .      |
|                   |
| éléphone :        |
| orrespondant M. : |

#### L'ENTRETIEN DE LA POMPE A CHALEUR EST RÉALISÉ PAR :

| Nom :              |
|--------------------|
| Adresse :          |
|                    |
| Code postal :      |
| Féléphone :        |
| Correspondant M. : |

## Conditions générales de garantie :

Voir carte de garantie livrée avec l'appareil.

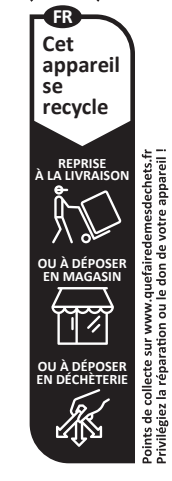

FRISQUET S.A. se réserve le droit de modifier à tout moment, sans préavis, les caractéristiques données dans ses catalogues, dépliants et tarifs.

## A LIRE EN PREMIER

Cette notice doit être concervée et accessible pour pouvoir s'y référer rapidement. Nous vous conseillons de lire attentivement la notice afin d'obtenir une utilisation la plus adaptée à votre installation.

La pose de cet appareil doit être effectuée par un professionnel qualifié (une mauvaise installation peut avoir des conséquences graves, incendie, électrocution, explosion, asphyxie et entraîner la mort). Il agit en respectant les réglementations en vigueur pour votre sécurité, votre confort et la longévité du matériel.

L'installation doit être obligatoirement conforme aux normes en vigueur. Les opérations d'installation et d'entretien sont du ressort exclusif d'un technicien spécialisé, celui-ci est tenu de se conformer aux instructions du fabricant ainsi qu'aux normes et règlements en vigueur.

Cet appareil n'est pas conçu pour être utilisé par des enfants de moins de 8 ans ou par des personnes ayant des capacités physiques sensorielles ou mentales déficientes ou manquant d'expérience ou de connaissance. Les enfants ne doivent pas jouer avec les appareils.

La gaz R32 est inflammable et légèrement toxique, en cas d'odeur ou de fuite du fluide frigorigène :

- ne pas manipuler d'appareil susceptible de créer une étincelle,
- ventiler le local,
- contacter sans délai le professionnel pour réaliser une vérification de la Pompe à Chaleur.

#### Symboles utilisés dans cette notice

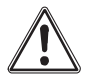

**Attention :** L'utilisateur doit respecter les consignes afin d'éviter d'endommager l'appareil ou d'altérer son fonctionnement et éviter tout risque de blessures corporelles ou mortelles.

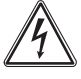

Danger électrique, toute intervention est réservée aux personnes habilitées uniquement.

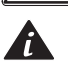

Informations importantes.

## Réglementations

Conformément au décret n°2007-737 + arrêtés, Décret F-GAZ 2015-1790 du 28-12-2015 (application du règlement 517-2014) relatif aux Fluides frigorigènes utilisés dans les équipements frigorifiques et climatiques et à Articles R543-75 à R543-123 sur la manipulation des fluides frigorigènes :

- Il est obligatoire de réaliser une visite d'entretien annuelle qui comporte la vérification d'étanchéité du circuit du fluide frigorigène selon les prescriptions de votre professionnel.
- Toute entreprise, intervenant sur le circuit frigorigène, devra être titulaire d'une Attestation de Capacité pour la manipulation des fluides frigorigènes et le personnel intervenant d'une Attestation d'Aptitude à manipuler les fluides frigorigènes Catégorie I.

## **Prescriptions d'environnement**

#### Groupe Extérieur :

- Laisser le libre passage et circulation d'air autour et ne pas couvrir.
- Ne pas déposer ou appuyer d'objets dessus et ne pas déplacer.
- Ne pas se frotter sur les lamelles de l'échangeur (risque de coupures).
- Vérifier qu'aucun élément puisse perturber son fonctionnement (feuilles, sacs plastiques, jouets...).
- Ne pas empêcher la rotation du ventilateur.
- Ne pas séjourner devant le débit d'air du ventilateur.
- Ne pas toucher ou secouer les tubes de fluide frigorigène, risque de fuites ou de brûlures.
- Ne pas laisser d'enfant jouer aux abords et sur le Groupe Extérieur.
- Ne jamais démonter le carénage du Groupe Extérieur (risque électrique et de brûlures graves).
- Ne jamais disjoncter le Groupe Extérieur en fonctionnement : arrêter la demande de chauffage par le satellite ou mettre en position "Manuel" au minimum, et une fois le groupe arrêté, basculer le disjoncteur.
- En fonction des conditions climatiques, il est normal de voir sur le Groupe Extérieur une légère vapeur se diffuser depuis l'arrière (il s'agit d'évaporation d'eau).
- Ne pas utiliser de dispositifs autres que ceux recommandés par le fabricant pour accélérer le processus de dégivrage ou pour nettoyer l'appareil.

#### Module Intérieur :

- Ne jamais démonter le carénage du Module Intérieur.
- Ne jamais accrocher d'objets ou de charges sur les tubes de la liaisons fluide frigorigène.
- Ne pas abîmer l'isolant des tubes de fluide frigorigène, ne pas les toucher ou les secouer, risque de fuites ou brûlures.

#### Le respect de ces règles permettra de garder à votre installation, le niveau de performances, d'économies d'énergie et de confort que vous attendez d'elle.

Si le câble d'alimentation est endommagé, il doit être remplacé par un service après vente habilité ou toute personne de qualification similaire afin d'éviter un danger.

Il est impératif que la résistance électrique intégrée au Module intérieur soit raccordée électriquement même si l'appoint est une chaudière.

Démontage et mise au rebut : Le démontage avant mise au rebut du matériel doit être impérativement effectué par un professionnel qualifié. Des précautions doivent être observée pour la récupération du fluide frigorigène.

## Tableau de bord du Module intérieur

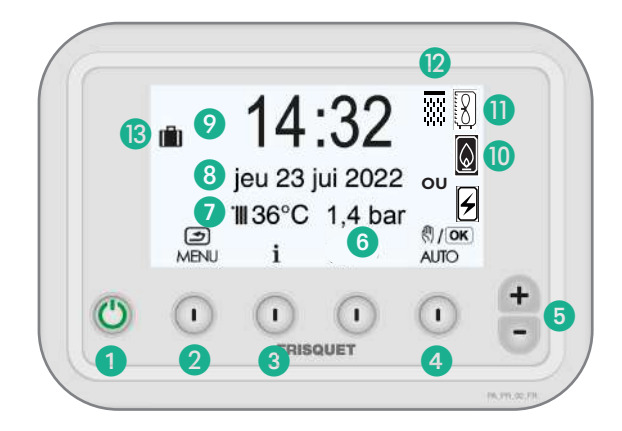

- 1 Marche/Arrêt avec témoin lumineux.
- 2 MENU/Retour à l'affichage précédent.
- Informations.
- 4 Mode Chauffage "AUTOMATIQUE/Manuel <sup>™</sup> ou " OK " (validation ou passage à l'affichage suivant).
- 6 Réglage + / -
- 6 Pression dans l'installation de chauffage.
- Température de départ chauffage du circuit principal
- 8 Date.
- 9 Heure.
- Témoin d'appoint : Chaudière non sollicitée......

Chaudière sollicitée.....

8

## OU

Résistance électrique non sollicitée ......

- Résistance électrique sollicitée ......
- 1 Témoin du Groupe Extérieur :

Groupe Extérieur non sollicité.....

Groupe Extérieur sollicité.....

- Témoin de dégivrage du Groupe Extérieur.
- Iémoin de programmation des vacances.

## Généralités :

Nos pompes à chaleur sont composées de deux éléments principaux :

#### **Un Groupe Extérieur :**

- Il puise l'énergie contenue dans l'air pour la transmettre à votre installation de chauffage en ajustant sa puissance grâce à la technologie Inverter.

#### Un Module Intérieur :

Il est le cœur et l'intelligence de votre pompe à chaleur :

- Il recherche la solution énergétique la plus rentable.
- Il vous permet grâce à son interface Visio<sup>®</sup> (tableau de bord) de choisir avec simplicité les fonctions souhaitées.

## Mise en marche de la Pompe à chaleur

La mise en service de votre Pompe à chaleur a été réalisée et vérifiée par un spécialiste des circuits frigorifiques, elle peut être mise en fonctionnement en toute confiance.

- Le Groupe Extérieur met quelques minutes avant de fonctionner après une demande de chauffage.
- Le Groupe Extérieur et le module Intérieur doivent être sous tension 12 heures avant son fonctionnement lorsque la température extérieure est proche de 0°C. Dans le cas contraire, un affichage d'avertissement signale le

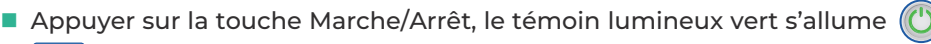

Info L'heure et la date sont mis à jour automatiquement.

 Vérifier la pression dans l'installation sur le tableau de bord. La pression normale de fonctionnement à froid se situe entre l bar et 1,6 bar.
 jeu 21 jun 2023
 jeu 21 jun 2023
 jeu 21 jun 2023
 jeu 21 jun 2023
 jeu 21 jun 2023
 jeu 21 jun 2023
 jeu 21 jun 2023
 jeu 21 jun 2023
 jeu 21 jun 2023
 jeu 21 jun 2023
 jeu 21 jun 2023
 jeu 21 jun 2023
 jeu 21 jun 2023
 jeu 21 jun 2023
 jeu 21 jun 2023
 jeu 21 jun 2023
 jeu 21 jun 2023
 jeu 21 jun 2023
 jeu 21 jun 2023
 jeu 21 jun 2023
 jeu 21 jun 2023
 jeu 21 jun 2023
 jeu 21 jun 2023
 jeu 21 jun 2023
 jeu 21 jun 2023
 jeu 21 jun 2023
 jeu 21 jun 2023
 jeu 21 jun 2023
 jeu 21 jun 2023
 jeu 21 jun 2023
 jeu 21 jun 2023
 jeu 21 jun 2023
 jeu 21 jun 2023
 jeu 21 jun 2023
 jeu 21 jun 2023
 jeu 21 jun 2023
 jeu 21 jun 2023
 jeu 21 jun 2023
 jeu 21 jun 2023
 jeu 21 jun 2023
 jeu 21 jun 2023
 jeu 21 jun 2023
 jeu 21 jun 2023
 jeu 21 jun 2023
 jeu 21 jun 2023
 jeu 21 jun 2023
 jeu 21 jun 2023
 jeu 21 jun 2023
 jeu 21 jun 2023
 jeu 21 jun 2023
 jeu 21 jun 2023
 jeu 21 jun 2023
 jeu 21 jun 2023
 jeu 21 jun 2023
 jeu 21 jun 2023
 jeu 21 jun 2023
 jeu 21 jun 2023
 jeu 21 jun 2023
 jeu 21 jun 2023
 jeu 21 jun 2023
 jeu 21 jun 2023
 jeu 21 jun 2023
 jeu 21 jun 2023
 jeu 21 jun 2023
 jeu 21 jun 2023</lil

## Eau chaude sanitaire

- Appuyer sur la touche 🗐 de sélection du mode eau chaude sanitaire :
- **ECO** : Pour obtenir une eau de qualité en optimisant le fonctionnement de la Pompe à Chaleur.

**2 ECO+** : (Uniquement pour modèle SWELL) Mode économique pour une utilisation modérée de l'eau chaude : besoins limités, période d'été, etc...

- **3 MAX** : Pour obtenir un "maximum" d'eau chaude.
- STOP : Pour arrêter l'eau chaude, s'absenter quelques jours et conserver le chauffage dans l'habitation.
- Cycle antilégionelle : Votre pompe à Chaleur dispose d'un programme antilégionelle périodique (hebdomadaire de base), activé lors d'un réchauffage ballon, il nécessite suivant les périodes de l'année, l'aide de l'appoint (résistance électrique ou chaudière).
- Un affichage d'avertissement signale le cycle : 🚺

Il est impératif que la résistance électrique intégrée au Module intérieur soit raccordée électriquement même si l'appoint est une chaudière.

| 1        |          |
|----------|----------|
| PRESER   | VATION   |
| COMPRES. | EN COURS |
| MENU I   | ORIA     |
| précha   | auffage  |

## Satellite de communication Radio

- En communication permanente avec le Module Intérieur, il transmet et reçoit toutes les informations nécessaires au pilotage du chauffage de la zone dans laquelle il est installé.
- Il mesure la température ambiante et doit être placé dans une pièce représentative de la température moyenne de l'habitation (ex : salon, salle à manger), en dehors de toute influence externe (porte, radiateur, fenêtre, soleil, etc...).
- Son support lui permet d'être fixé au mur (situation recommandée). Il peut en être extrait pour faciliter le paramétrage ou si l'on souhaite changer provisoirement la pièce de référence (Exemple : si l'on fait un feu de cheminée, mettre le satellite dans une autre pièce).

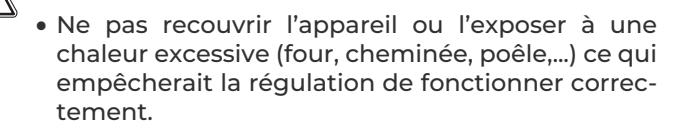

• Les radiateurs installés dans la pièce où se trouve le satellite d'ambiance ne doivent pas être équipés de robinets thermostatiques et doivent restés ouverts.

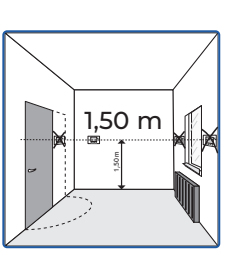

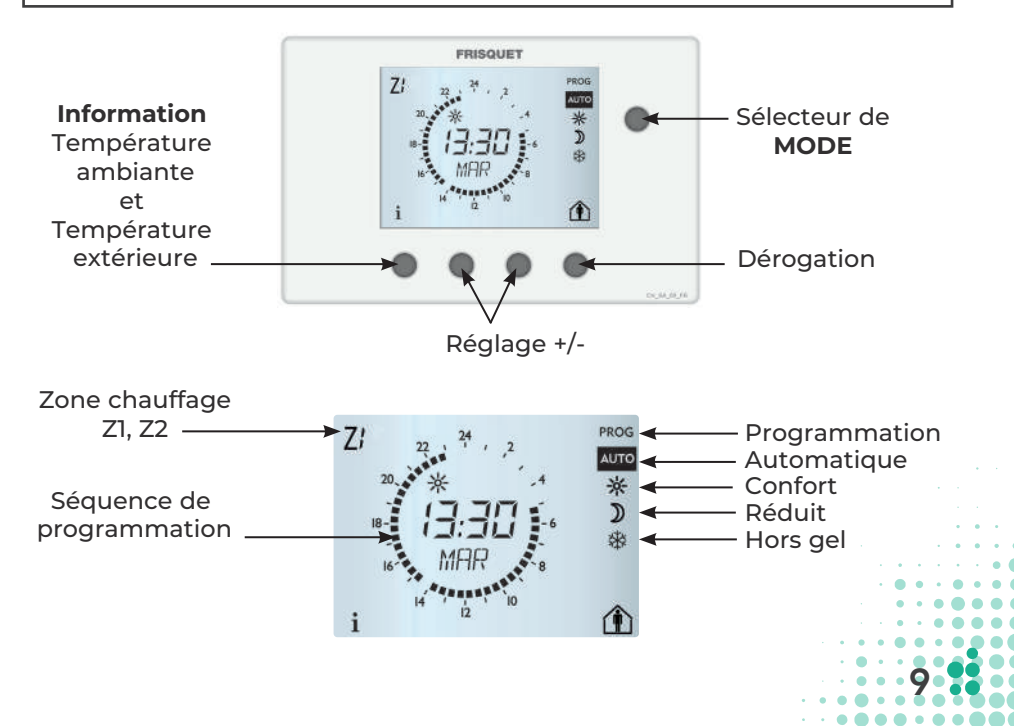

## Satellite de communication radio : Les réglages

La mise à l'heure et du jour sur le satellite se font automatiquement quelques instants après la mise sous tension du Module Intérieur de la pompe à chaleur.

#### 1 - Température CONFORT

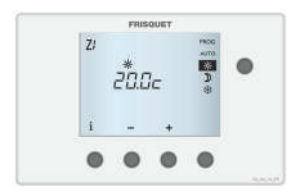

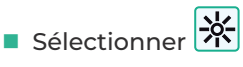

Appuyer sur la touche +/- pour régler la consigne de température désirée en mode "CONFORT".

#### 2 - Température REDUIT

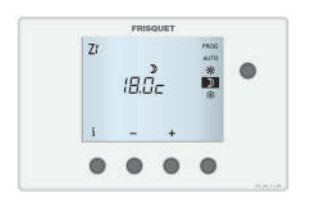

- Sélectionner
- Appuyer sur la touche +/- pour régler la consigne de température désirée en mode "REDUIT".

NB : pour bénéficier du meilleur rapport confort/ économie d'énergie, il est conseillé de ne pas dépasser 2°C d'écart entre le mode "**CONFORT**" et "**REDUIT**" et pour un circuit plancher chauffant de rester en constant.

#### 3 - Température HORS GEL

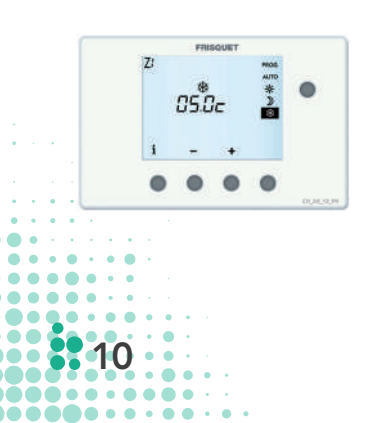

- Sélectionner \*\*\*
- Appuyer sur la touche +/- pour régler la consigne de température du mode HORS GEL<sup>"</sup> (absence prolongée).

Si le sélecteur de mode reste sur cette position, la température choisie sera appliquée en permanence.

## 4 - Programmation des séquences CONFORT/REDUIT du chauffage

Pour exploiter au mieux les performances de votre pompe à chaleur TEAMAO<sup>®</sup>, il est déconseillé de programmer des périodes (jour, nuit, absence quotidienne...) d'abaissement de la température ambiante. En effet, lors du passage du régime réduit au régime confort, l'appel important de puissance peut réduire les économies réalisées grâce à la pompe à chaleur **TEAMAO**<sup>®</sup>.

Toutefois pour réaliser des programmes pour passer automatiquement du mode "**REDUIT**" au mode "**CONFORT**" et inversement, suivre les indications suivantes :

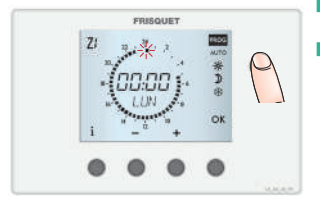

- Sélectionner PROG
- La programmation débute le LUNDI et le premier créneau (curseur) clignote à 00:00.

Réglage d'origine :

- Confort 5h00 / 23h00 tous les jours de la semaine
  Réduit 23h00 / 5 h00

Faire le tour du cadran de 00:00 à 24:00 en appuyant alternativement sur les touches + et -:

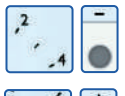

"-" pour 30 minutes de "REDUIT" le créneau disparaît.

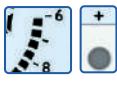

'+" pour 30 minutes de "CONFORT" le créneau se noircit.

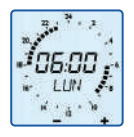

L'heure affichée est celle prise en compte lors du prochain appui. Exemple de programmation :

Séquence "CONFORT": 06h00 à 09h00 et 18h00 à 23h00.

Séquence "**REDUIT**" : 23h00 à 06h00 et 09h00 à 18h00.

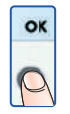

Appuyer sur la touche "**OK**" pour valider votre programmation et passer au jour suivant.

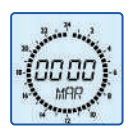

Répéter la même opération pour chaque jour de la semaine Info En maintenant la touche "OK" appuyée, on copie le même programme le jour suivant.

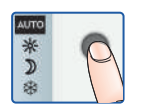

Sélectionner "AUTO" afin de lancer les séguences selon la programmation.

#### 5 - Dérogation

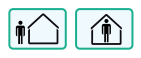

En mode "AUTO", cette fonction modifie temporairement, le programme en cours pour passer du mode "CONFORT" au mode "REDUIT" et réciproquement.

Info L'action est prise en compte lorsqu'on relâche le bouton.

#### Passage "CONFORT" à "REDUIT"

Appuyer et relâcher la touche de Dérogation.

Les symboles informer qu'une

dérogation temporaire est en cours : température réduite.

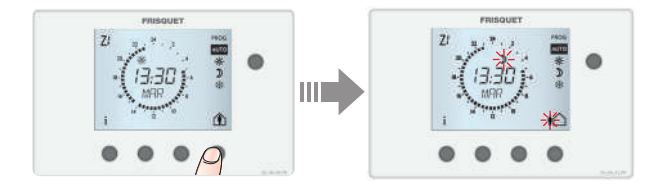

Passage "REDUIT" à "CONFORT" :

Appuyer et relâcher la touche de Dérogation.

Les symboles temporaire est en cours : température confort.

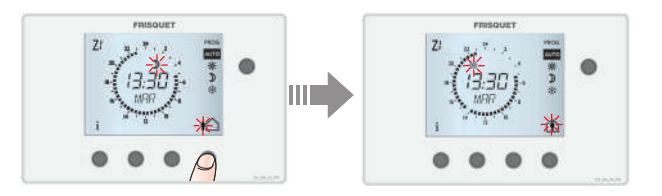

Appuyer de nouveau sur la touche de Dérogation pour revenir à tout moment au mode précédent.

Info Dans tous les cas, la dérogation temporaire sera annulée automatiquement lors de la prochaine commutation de la programmation.

## 6 - İ comme Information

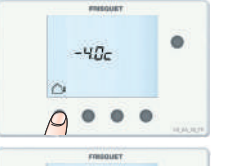

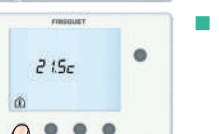

Appuyer sur la touche Information, la température extérieure s'affiche.

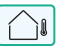

Appuyer sur la touche Information, la température ambiante actuelle, dans la zone de chauffage, apparaît.

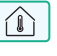

Sélectionner PROG

Appuyer sur la touche **i** 

#### 7 - Réglage du contraste

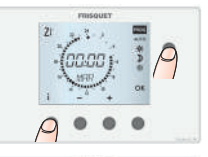

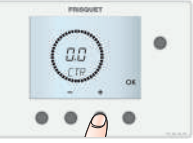

- Appuyer sur la touche + / pour régler l'aspect du satellite.
- Appuyer sur la touche "**OK**" pour valider votre choix.
- Revenir sur la position AUTO

#### 8 - Report d'alarme de la pompe à chaleur

Le symbole clignote sur le satellite **ECO RADIO SYSTEM** Visio<sup>®</sup> : une anomalie est détectée. Consulter le tableau de bord du Module Intérieur pour la visualiser.

Si le Module Intérieur est débranché, ce symbole clignote quelques minutes après.

#### 9 - Changement de piles

Les piles doivent être remplacées lorsque le symbole clignote : Les programmes sont conservés, la remise à l'heure automatique interviendra dans moins de 10 minutes.

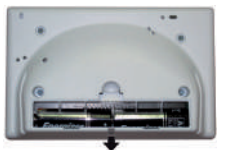

Type : 1.5V - **AA LR06** x 2 Impérativement de type **ALCALINES** Respecter la polarité **+ / –** Durée de vie moyenne : supérieure à 2 ans. (selon la qualité des piles utilisées)

#### ATTENTION, il y a risque d'explosion si la batterie est remplacée par une batterie de type incorrect.

Mettre au rebut les batteries usagées conformément aux instructions suivantes : Les piles contiennent des substances dangereuses pour l'environnement. C'est pourquoi, elles doivent être déposées dans des centres de ramassage agréés et ne doivent en aucun cas être jetées au feu : risque d'explosion.

## Sur le Module Intérieur

#### 1 - Commande Automatique / Manuelle

**En automatique**, la régulation **ECO RADIO SYSTEM Visio**<sup>®</sup> calcule la température de départ chauffage pour obtenir la température ambiante sélectionnée sur le satellite de communication radio (position recommandée).

**En manuel,** pour une utilisation spécifique, en cas de défaillance de la communication radio ou du Groupe Extérieur, il est possible de procéder au réglage manuel de la température de départ chauffage. Cette consigne sera appliquée aux deux zones de chauffage.

Dans ces fonctions, choisir le matériel souhaité de production d'énergie pour le chauffage.

Appuyer sur la touche AUTO ou apparaître le menu avec le choix du matériel :

#### 1 - Avec une chaudière en appoint

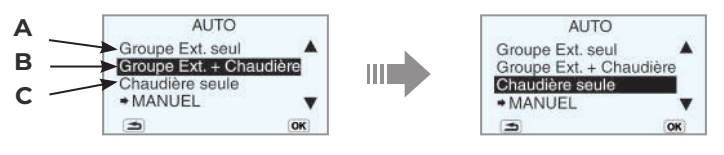

#### 2 - Avec une résistance électrique d'appoint

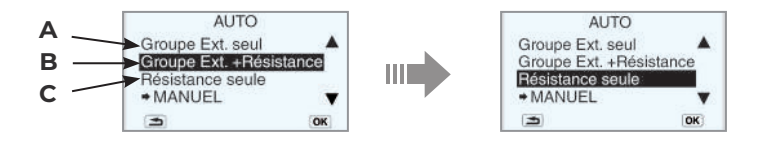

- Appuyer sur la touche + / pour choisir le matériel.
- Appuyer sur la touche **"OK**" après la sélection.
- A Groupe Extérieur seul : le groupe assure seul le chauffage.
   La température de départ chauffage sera à 60°C au maximum.

ATTENTION : par temps froid la température ambiante peut ne pas être suffisante.

B - Groupe Extérieur + Chaudière ou Groupe Extérieur + Résistance :

Le groupe extérieur assure seul le chauffage jusqu'au moment où il n'est plus en capacité de fournir assez d'énergie. La chaudière ou la résistance suivant le choix effectué fait le complément. Le groupe extérieur et l'appoint peuvent fonctionnent ensemble.

Ce mode permet à la régulation de solliciter chaque générateur au moment opportun.

C - Chaudière seule ou Résistance seule : le Groupe Extérieur ne fonctionne pas, l'appoint apporte l'énergie pour le chauffage et le sanitaire (si le ballon eau chaude est associé).

## ATTENTION : la résistance seule pour le chauffage ne sera pas suffisante suivant la saison.

Quel que soit le choix de l'appoint, il est proposé un temps de fonctionnement (réglable de 6h à 48h ou illimité) pour le chauffage.

Lorsque le temps de fonctionnement est écoulé, un message signale l'arrêt de la chaudière ou la résistance.

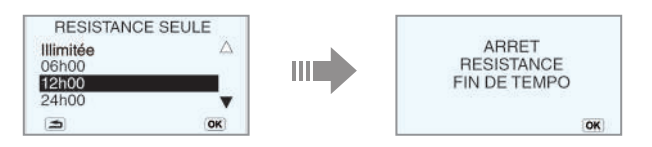

- Appuyer sur la touche **"OK**" après la sélection.
- Fixer la consigne de température de départ chauffage souhaitée en appuyant sur la touche + / –

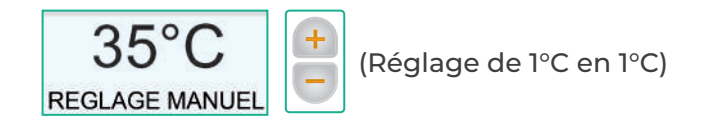

#### 2 - Menu

Configurer **ECO RADIO SYSTEM** Visio  $^{(\!R)}$  par l'intermédiaire de fonctions simples et intuitives :

Appuyer sur la touche MENU pour y accéder.

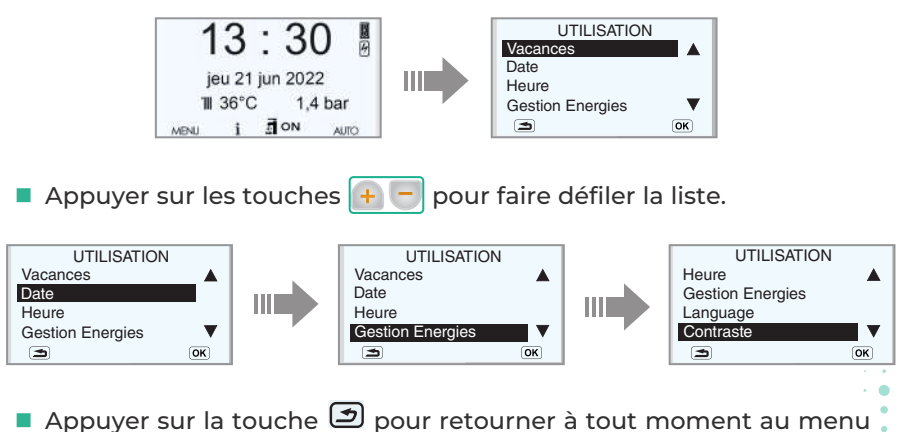

principal ou valider votre choix en appuyant sur la touche OK

#### 3 - Vacances (seulement en mode "AUTO")

Cette fonction permet de programmer une date d'arrêt et de remise en route automatique du chauffage et de la production d'eau chaude sanitaire. (ballon TEAM.260L)

Durant cette période, la consigne de la température ambiante de chaque zone de chauffage sera celle sélectionnée "**Hors gel**" de son satellite d'ambiance.

Le mode **"VACANCES**" commence à 00h00 du jour de départ programmé et se termine la veille du jour de retour à minuit.

Appuyer sur la touche OK pour faire défiler le curseur sous l'affichage en cours puis sur la touche + - pour modifier la sélection et enregistrer.

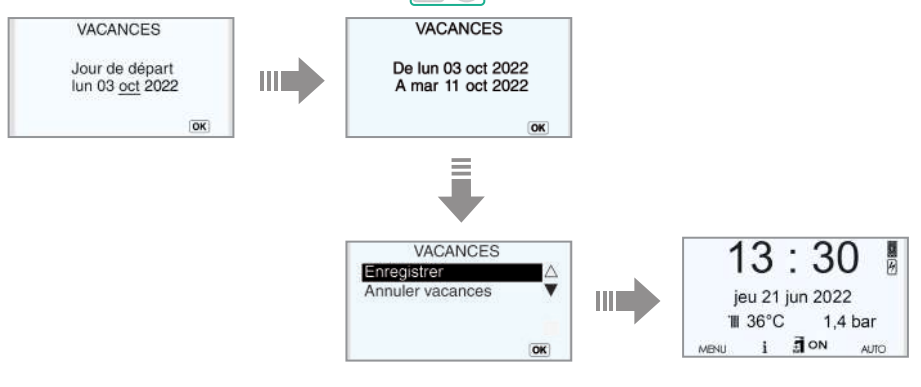

• Un symbole apparait pour indiquer la prise en compte de la programmation.

Au moment ou la pompe à chaleur se met en mode "Vacances":

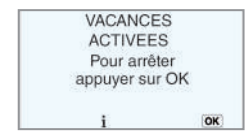

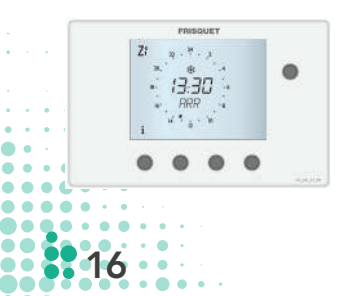

• Cet écran apparaît immédiatement si la programmation est réalisée le jour de départ en vacances.

Info II est possible de sortir à tout moment du programme Vacances en appuyant sur **OK**.

• Affichage sur le(s) satellite(s).

#### 4 - Date

La date et l'heure sont mis à jour automatiquement. Toutefois, il est possible de les modifier.

 Appuyer sur la touche OK pour faire défiler le curseur sous l'affichage en cours puis sur la touche + - pour modifier la sélection.

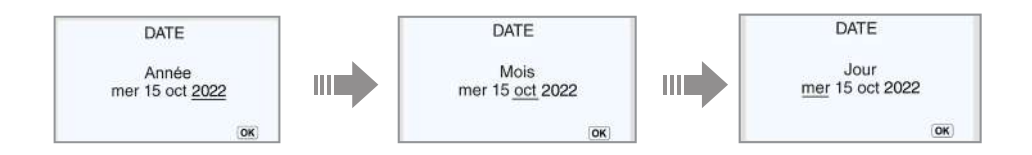

#### 5 - Heure Eté / Hiver / Auto

Cette fonction permute automatiquement le passage de l'heure d'été à l'heure d'hiver (et réciproquement). Elle peut être annulée.

Appuyer sur la touche pour modifier votre sélection et sur OK pour la valider.

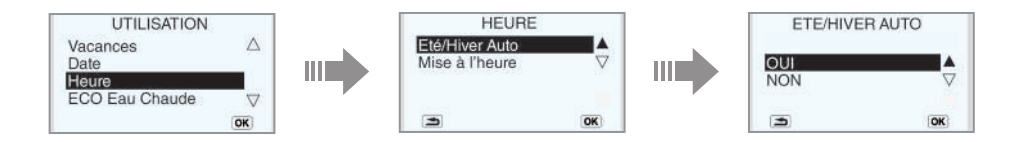

#### 6 - Mise à l'heure

 Appuyer sur la touche OK pour valider et faire défiler le curseur sous l'affichage en cours puis sur la touche + - pour modifier la sélection.

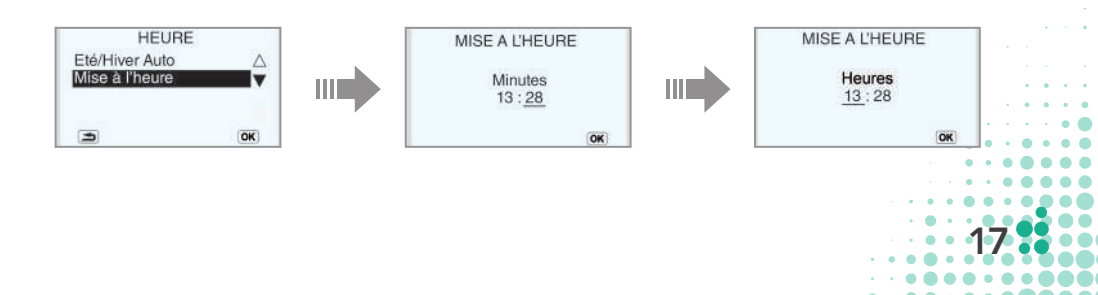

#### 7 - Gestion Energies

Vous avez la possibilité de gérer certains chapitres de ce menu en fonction des réglages effectués lors de la mise en service par le professionnel.

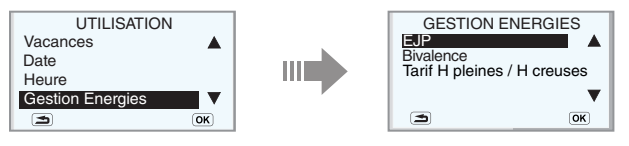

#### 7a - EJP ou Tempo

Cette fonction est active uniquement lorsqu'un "Contact Externe" a été paramétré en EJP par le professionnel et nécessite d'avoir un abonnement électrique de type EJP ou tempo. "EJP ou Tempo" sont des abonnements électriques spécifiques avec des jours où la tarification est élevée. Dans ce cas le Groupe Extérieur doit être arrêté pour éviter une consommation excessive. L'installation d'un "Contact Externe" commandé par le compteur électrique lors du passage en haute tarification arrête le Groupe Extérieur. Toutefois en cas de nécessité, il est possible de désactiver ce mode (exemple: relève en panne), opérer comme suit :

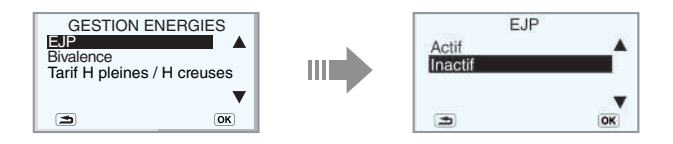

Appuyer sur la touche pour sélectionner "Inactif" et "OK" pour valider. Une confirmation est demandée.

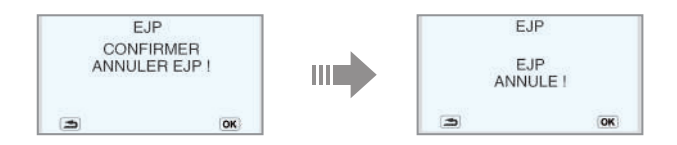

Appuyer sur la touche "OK" une fenêtre avertie l'annulation de la fonction EJP. (ATTENTION : le coût de l'énergie est importante).

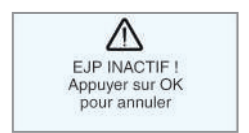

Cet écran apparait immédiatement et reste affiché tant que la période reste en EJP ou Tempo. Il est possible de sortir à tout moment de cette fonction en appuyant sur "OK". De lui-même, l'écran et la fonction disparaissent lorsque la tarification repasse à la normale.

#### 7b - Bivalence

La bivalence correspond à la température extérieure où la pompe à chaleur n'est plus suffisamment performante pour subvenir seule aux besoins chauffage. La régulation enclenche l'appoint.

Cette demande peut être paramétrée suivant trois types de choix :

#### 1) Bivalence fixe :

Une température extérieure est définie lors de la mise en service par le professionnel. Dans ce cas, ce menu Bivalence n'est pas accessible.

2) Bivalence dynamique avec appoint par résistance électrique : La régulation ECO RADIO SYSTEM Visio<sup>®</sup> gère l'appoint en fonction des besoins. La température de bivalence est automatiquement ajusté en permanence en fonction de la puissance disponible du groupe extérieur.

#### 3) Bivalence dynamique avec appoint par chaudière : 3a - En fonction du rendement des énergies

Comparatif entre le rendement de la chaudière, son énergie et le rendement primaire de l'électricité (valeurs paramétrées à la mise en service). Vous n'avez aucune action à effectuer.

- Si vous souhaitez modifier le choix :
- Appuyer sur la touche "OK" pour valider.

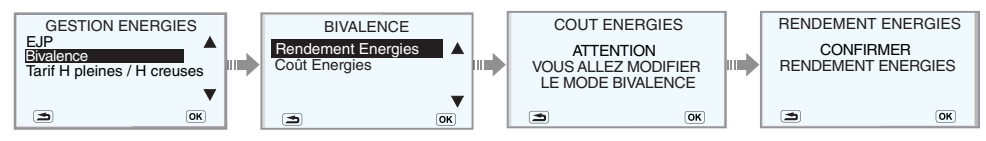

- La fenêtre "ATTENTION" s'affiche en cas de changement de type de bivalence.
- Une confirmation est demandée.

#### 3b - En fonction du coût des énergies

Comparatif entre le prix de l'énergie de la chaudière et le prix de l'électricité, Vous avez la possibilité de modifier ces coûts suivant leurs facturations. L'affichage des énergies se fera en fonction des paramètres renseignés lors de la mise en service

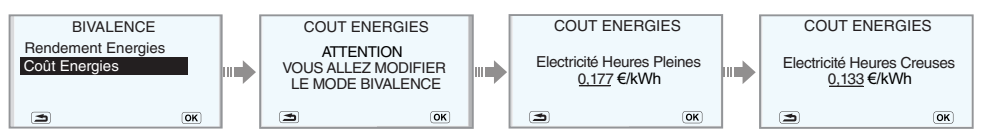

- La fenêtre "ATTENTION" s'affiche en cas de changement de type de bivalence.
- La fenêtre "Électricité Heures creuses" s'affiche si le choix "heures pleines, heures creuses" a été paramétré par votre professionnel et que votre abonnement électrique correspond. Si ce n'est pas le cas, la fenêtre "Électricité Heures Pleines" est la seule à s'afficher.

. . . . . .

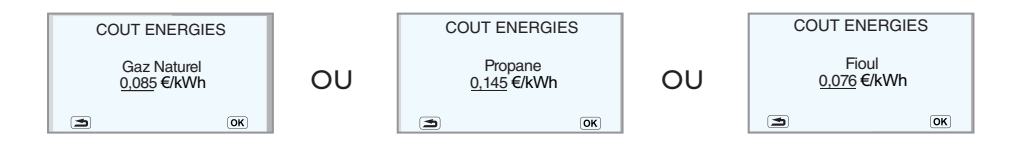

Appuyer sur la touche pour modifier le prix de l'énergie affichée et sur or pour valider.

| COUT E         | NERGIES       |
|----------------|---------------|
| Electricité HP | : 0,250 €/kWh |
| Electricité HC | :0,207 €/kWh  |
| Gaz naturel:   | 0,120 €/kWh   |
| Propane:       | 0,154 €/kWh   |
| Fioùl:         | 0,150 €/kWh   |
| 3              | OK            |
|                |               |

Appuyer sur la touche **OK** pour valider.

#### 7c - Tarif H Pleines / H Creuses (HP / HC)

Cette fonction est active uniquement lorsqu'un "**Contact Externe**" a été paramétré en HP/HC par le professionnel et nécessite d'avoir un abonnement électrique Heures pleines / Heures creuses.

Le paramétrage en Heure pleines / Heures creuses permet à la régulation de prendre en compte le prix de l'électricité suivant les horaires. En cas de changement d'abonnement, vous pouvez désactiver cette fonction.

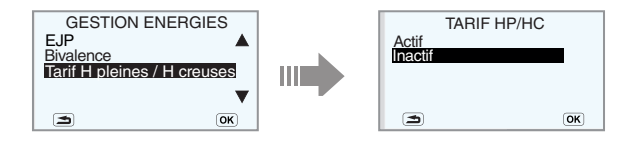

- Appuyer sur la touche pour sélectionner "Inactif" et OK pour valider. Une confirmation est demandée.
- Appuyer sur la touche OK

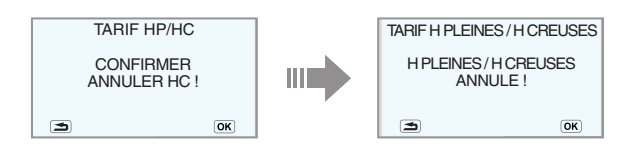

Une fenêtre avertit l'annulation de la fonction HP/HC.

#### 8 - Langage

Seul le français est disponible.

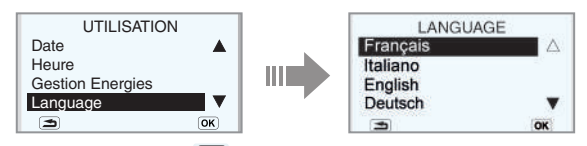

Appuyer sur la touche 🔄 pour retourner au menu principal.

#### 9 - Réglage du contraste

Si l'affichage principal sur l'écran devient illisible, régler le contraste.

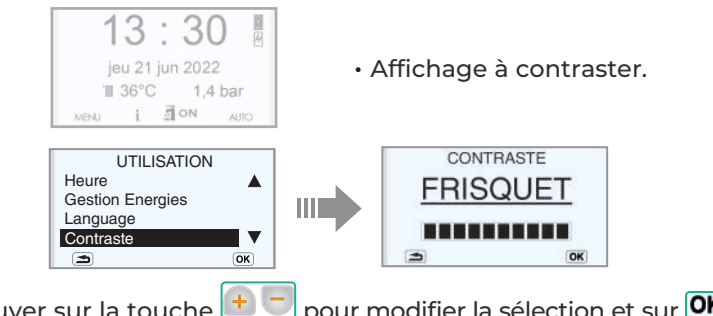

- Appuyer sur la touche bour modifier la sélection et sur pour la valider.
- Appuyer sur la touche 🔄 pour retourner au menu principal.

## **10 - Frisquet Connect (option)**

Cet équipement vous permet d'accéder à toutes les fonctions de contrôle et de réglage de votre pompe à chaleur à partir d'un smartphone ou d'une tablette à distance.

Dans ce cas, votre pompe à chaleur est rattachée à un compte utilisateur. En cas de changement d'occupant, il faut supprimer le lien qui unit la pompe à chaleur à ce compte.

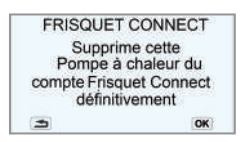

Afin de préserver l'intégrité de cette opération, elle est réalisable uniquement à partir du tableau de bord de la pompe à chaleur par la touche «**MENU**».

La box de votre fournisseur d'accès à internet doit toujours être connectée.

Pour créer un compte et lui attacher la pompe à chaleur, rendez-vous sur notre site internet www.frisquet.fr ou télécharger l'application FRISQUET CONNECT sur votre smartphone ou tablette.

#### 11 - Informations

| , , , |       |
|-------|-------|
| CO    | RECTE |
| i     |       |

| Extérieure | 10,7°C |
|------------|--------|
| Zone 1     | 19,8°C |
| Zone 2     | 20.2°C |

- Appuyer sur la touche i successivement pour faire défiler les informations :
  - Pression dans l'installation de chauffage.
  - Températures : extérieure, ambiante dans chaque zone de chauffage selon le nombre de circuit.
  - Consommation d'énergie (voir chapitre suivant).
  - Le dernier appui revient à l'affichage principal.

#### 12 - Consommations d'énergies

Ces affichages vont permettre de comparer les différentes énergies utilisées pour votre installation de chauffage et d'eau chaude :

- L'énergie gratuite gagnée par la Pompe à chaleur TEAMAO
- L'énergie consommée par la pompe à chaleur TEAMAO + l'appoint électrique
- L'énergie consommée par l'appoint gaz (si chaudière VISIO N° ≥ 15.13)

Une estimation de la consommation relative d'énergie en chauffage et eau chaude sanitaire est rapportée mois par mois et peut être comparée à celle de la même période de l'année antérieure.

Les consommations de la journée sont affichées le lendemain.

S'agissant d'une estimation, les données et affichages ne peuvent en aucune manière être comparés ou valorisés comme émanant d'un dispositif de comptage.

Exemples d'affichage :

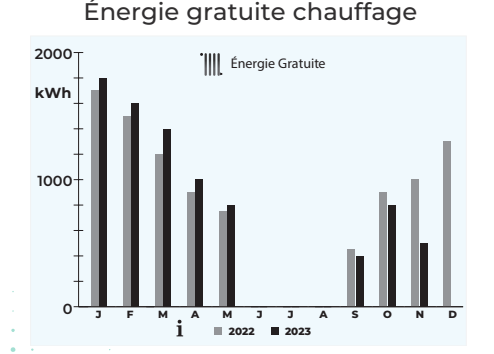

Énergie gratuite eau chaude

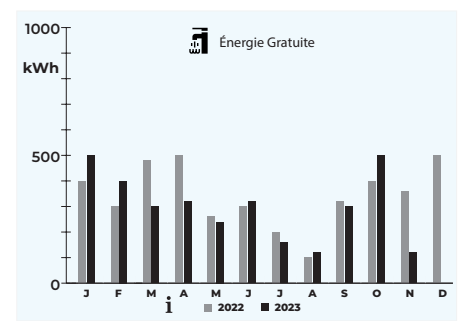

Énergie électrique chauffage

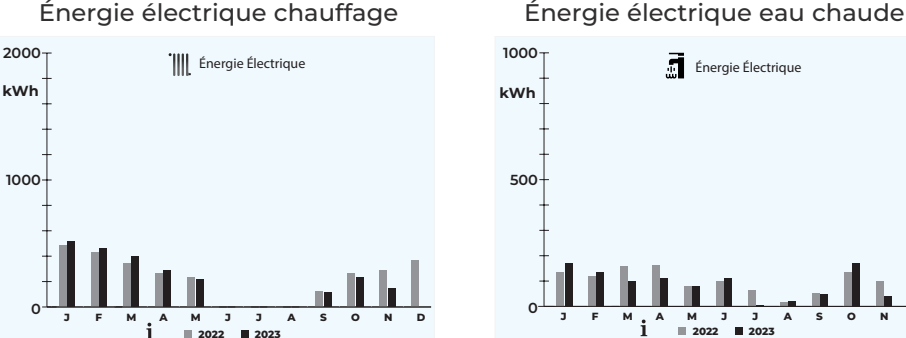

Énergie gaz chauffage et eau chaude (si chaudière visio)

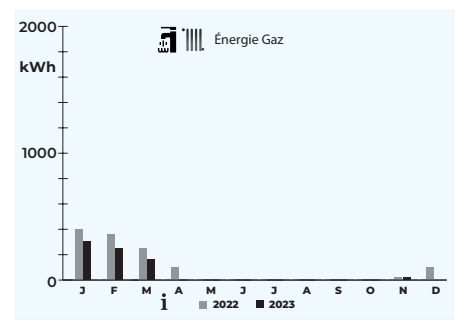

#### 13 - Arrêt du chauffage l'été

Le satellite arrête le chauffage automatiquement. Mais vous pouvez passer en commande manuelle (voir page 13) et afficher 20°C en appuyant sur la touche 📃 du tableau de bord.

## Les incidents éventuels...

Grâce à ECO RADIO SYSTEM Visio<sup>®</sup>, votre pompe à chaleur est contrôlée en permanence. Cependant votre service de chauffage ou d'eau chaude peut être perturbé et ne pas vous donner entière satisfaction.

Certaines situations sont liées à votre installation et guelques manœuvres simples permettent soit de retrouver l'usage normal, soit de donner à l'entreprise qui assure le service après-vente, des éléments de pré-diagnostic qui lui permettront d'être plus efficace.

Dans tous les cas, avant de prévenir le technicien, il est nécessaire de procéder à quelques vérifications.

#### Pas d'eau chaude, pas de chauffage !

- Vérifier que le témoin lumineux vert de la touche M/A soit allumé
- S'assurer que le programme "Vacances" n'est pas activé.
- Regarder l'écran du tableau de bord si une ANOMALIE est signalée

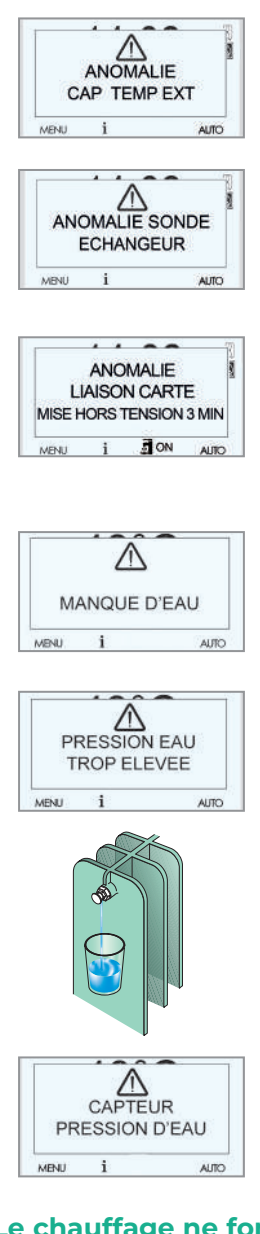

• Défaut capteur température extérieure Contacter impérativement un professionnel.

#### • Défaut sonde échangeur

Contacter impérativement un professionnel.

#### • Défaut de communication entre les cartes électroniques

Disjoncter l'alimentation de la PAC pendant au minimum 3 minutes et remettre sous tension. Si le message réapparaît, contacter impérativement un professionnel.

#### • La pression d'eau est insuffisante

Ajouter de la pression en ouvrant le ou les robinet(s) de remplissage de l'installation.

#### • La pression est trop importante

La *"soupape électronique"* empêche le fonctionnement de la pompe à chaleur :

Enlever de l'eau par le purgeur d'un radiateur jusqu'à ce que la pression normale de fonctionnement soit rétablie (1 à 1,6 bar).

• Défaut capteur de pression.

Contacter impérativement un professionnel.

## Le chauffage ne fonctionne pas ou irrégulièrement

Vérifier que le satellite de communication est correctement réglé et qu'il se trouve sur une position correspondant au mode de marche souhaité.

- Vérifier que les piles du satellite sont en bon état de marche ; par précaution les remplacer.
- Contrôler que le programme "Vacances" n'est pas activé.

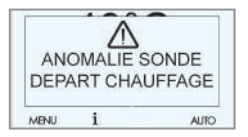

- Une anomalie est signalée : Contacter un professionnel.
- Aucune anomalie n'est signalée : C'est peut-être un problème de purge d'air, contacter un professionnel.

#### Lors de l'affichage d'un incident avec le message «OK POUR REARMER»

#### Exemple :

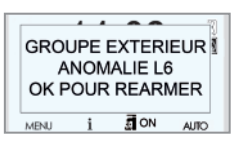

Appuyer sur la touche OK, pour faire une tentative de réenclenchement de l'ensemble de la pompe à chaleur.

Si le message réapparait après quelques minutes, contacter impérativement un professionnel.

Toutefois, il est possible de tenter un redémarrage partiel du chauffage et du sanitaire (si ballon TEAM.260L ou modèle SWELL) avec l'appoint :

Appuyer sur **OK**, puis sélectionner l'énergie d'appoint "chaudière seule" ou "résistance seule" par le bouton Auto/manuel.

Au cas où le système reste bloqué en mode réchauffage sanitaire, mettre l'eau chaude en **STOP**, pour retrouver du chauffage.

#### Les conseils pratiques...

#### La purge des radiateurs...

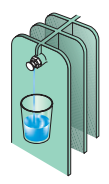

Si un ou plusieurs radiateurs ne chauffent plus ou sont bruyants (écoulement d'eau), les purger.

Procéder de même pour les éventuels points hauts de l'installation. Après une purge, toujours vérifier et rétablir, le cas échéant, la pression.

#### La protection contre le gel

Le contrôle permanent du Module Intérieur dans son environnement intègre une fonction "Hors gel" par la mesure de la température ambiante. Dans les résidences occupées irrégulièrement, il faut vidanger l'installation et le Module Intérieur ou les protéger par un additif antigel spécial chauffage.

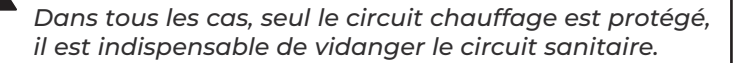

|    | 6 kW 8 kW 10 kW 12 kW 14 kW TRI | - Climat moyen                                             | kw 6/6 8/8 10/10 12/12 14/13         | %         175/130         178/131         178/131         176/129         157/126 | 4,44/3,31 4,53/3,34 4,52/3,35 4,47/3,29 4/3,22 | A+++ / A++ A++ / A++           | ution Eco Radio System Visio / Classe VI = 4%    | lation % 179/134 182/135 182/135 180/134 161/130   |                    | kw 6 8 10 12 13                  | kw 5,00 6,00 8,00 10,00 11,90    | kW 1,05 1,26 1,60 2,13 2,71       | COP 4,76 4,76 5,00 4,70 4,39 |                              | selon EN12102-1 dB(A) 55 56 59 60 61                | ~ 50Hz V Mono 230 Tri 400 | A 16,5 22 26 28 28 12  | IP 24                | mm 1020 / 1050 / 480                      | kg 101 107 120 | R32 (HFC-32) - Classe A2L - 675 tonnes équivalent CO2/kg |  |
|----|---------------------------------|------------------------------------------------------------|--------------------------------------|-----------------------------------------------------------------------------------|------------------------------------------------|--------------------------------|--------------------------------------------------|----------------------------------------------------|--------------------|----------------------------------|----------------------------------|-----------------------------------|------------------------------|------------------------------|-----------------------------------------------------|---------------------------|------------------------|----------------------|-------------------------------------------|----------------|----------------------------------------------------------|--|
|    | 6 kW 8                          | Ę                                                          | kW 6/6 8                             | % 175/130 178                                                                     | 4,44 / 3,31 4,53                               |                                |                                                  | % 179/134 182                                      |                    | kW<br>6                          | kW 5,00 6,                       | kW 1,05 1,                        | COP 4,76 4                   |                              | 2-1 dB(A) 55 5                                      | >                         | A 16,5 2               |                      | mm                                        | kg 101         | R32 (HFG                                                 |  |
| 26 | Pompe à chaleur                 | Performances Erp (I) - Chauffage +35 / +55°C - Climat moye | Puissance thermique nominale à -10°C | Efficacité énergétique saisonnière PAC seule                                      | COP saisonnier                                 | Classe énergétique +35° / 55°C | Régulation ambiance et extérieure / Contribution | Classe énergétique +35°C / 55°C avec la régulation | Puissances et COPs | Puissance utile max à -7 / +35°C | Puissance utile à +7 / +35°C (2) | Puissance absorbée +7 / +35°C (2) | COP à +7 / +35°C (2)         | Groupe Extérieur TEAMAO 4 GE | Puissance acoustique Croupe Extérieur selon EN12102 | Alimentation électrique   | Intensité maxi (GE+MI) | Indice de protection | Dimensions Hauteur / Largeur / Profondeur | Poids          | Fluide frigorigène - Classe - PRP(GWP)                   |  |

## Caractéristiques techniques TEAMAO 4 et TEAMAO 4 SWELL

| Interfage +35 / +55°C. Climat moyer         Reformances Ep (1). Chartinge +35 / +55°C. Climat moyer         Module Intérieur FaMAO 4 SWELM         Module Intérieur FaMAO 4 SWELM         Puissence accoustique Module Intérieur selon ENI2IO2:1       dFM         Advise 4 SWELM         Altereur Lando 4 SWELM       Advise 4 SWELM         Altereur Lando 4 SWELM       Advise 4 SWELM         Altereur Lando 4       NULL       Advise 4 SWELM         Altereur Landout Intersité maxi       KW       Advise 4 SWELM         Module extrique de landout electrique       S0V       S0         Intereur Landout / Endeur / Intereur Landout / Profondeur       MM       Advise 4 SWELM         Module entrique A SWELL       MM       Advise 4 SWELM       Advise 7 SSO         Intereur Landout / Profondeur       MM       Advise 7 SSO         Module entridue A SWELL       M       Advise 7 SSO         Intereur Landout / Endeur / Profondeur       M       Advise 7 SSO         Module Entrigre Maxi<                                                                                                    | Pompe à chaleur                                                   | 9            | kw  | 8 kW           | 10 kW          | 12 kW          | 14 kW          | 14 kW TRI       |
|----------------------------------------------------------------------------------------------------|-------------------------------------------------------------------|--------------|-----|----------------|----------------|----------------|----------------|-----------------|
| Addide Intérieur SemELIMI           Poisance accoustique Module Intérieur selon ENIZIO21         dB(A)         44/45           Puisance accoustique Module Intérieur selon ENIZIO21         dB(A)         -         44/45         44/45           Altimentation électrique         -SOHz         V         -         250V         56/47         200-50           Altimentation électrique Module Intérieur SOHz         VN         XN         782/520V-50 HZ         400-50           Altimentation électrique / Intensité maxi         KN         XN         XN         40/761         400-50           Differentiation         MN         XN         XN         XNN         XNN         44/70           Dimensions TEAMAO 4: Hauteur / Largeur / Profondeur         MN         XNN         782/550/436         XNN         44/70           Dimensions TEAMAO 4: Hauteur / Largeur / Profondeur         MN         XNN         782/550/436         XNN         XNN         XN                                                                                                    | Performances Erp (I) - Chauffage +35 / +55°C - Climat moyen       |              |     |                |                |                |                |                 |
| Delision constitution function         distribution         distribution           Attinue deterrique         54/45         44/45           Attinue deterrique         54/45         44/45           Attinue deterrique         54/45         46/45           Attinue deterrique         54/45         46/45           Attinue deterrique         54/45         40/55           Attinue deterrique         54/45         54/45           Attinue deterrique         54/45         54/45           Attinue deterrique         58/13,14         50/56           Attinue deterrique         58/13,14         53/56           Attinue deterrique         782         55/56/45           Attinue deterrique         782         55/56/45           Attinue deterrique         782         55/56/45           Attinue deterrique         7         722           Attinue deterrique         7         74/70           Attinue deterrique         7         74/70           Attinue deterrique         7         74/70           Attinue deterrique         7         74/70           Attinue deterrique         7         74/70           Attinue deterrique         7         74/70 <t< th=""><th>Module Intérieur TEAMAO 4 MI / TEAMAO 4 SWELL MI</th><th></th><th></th><th></th><th></th><th></th><th></th><th></th></t<>                                                                                                    | Module Intérieur TEAMAO 4 MI / TEAMAO 4 SWELL MI                  |              |     |                |                |                |                |                 |
| Aimentation electrique       SOH2       V       Depuis le groupe extérieur S1 - S2 (330V - S0 H2)         Aimentation électrique       V       330V       400 - 3N         Puissance nominale appoint électrique       KN       3       400 - SN         Indice de protection - ambiance de l'installation       MN       3       44/70       400 - SN         Dimensions TEAMAO 4: Hauteur/Largeur/Profondeur       MN       MN       782/550/435       400 - SN         Dimensions TEAMAO 4: Hauteur/Largeur/Profondeur       MN       MN       782/550/435       44/70         Dimensions TEAMAO 4: Hauteur/Largeur/Profondeur       MN       MN       782/550/435       44/70         Divensions TEAMAO 4: Hauteur/Largeur/Profondeur       MN       MN       782/550/435       550/435         Divensions TEAMAO 4: SWELL: Hauteur/Largeur/Profondeur       MN       MN       782/550/435       550/435         Poids net à vide / en charge TEAMAO 4. SWELL       KN       782/550/435       782/550/435       782/550/435         Pression maxi chardfage       MN       MN       MN       782/550/435       782/550/535       782/550/535         Pression maxi chardfage       MN       MN       MN       782/550/535       782/550/535       782/550/535         Température deau maxi / Débit d'ea                                                                                                    | Puissance accoustique Module Intérieur selon EN12102-1            | dB(A)        |     | 43 / 44        |                |                | 44 / 45        |                 |
| Alimentation electrique ~ 50Hz       V $Z30V$ $Z30V$ $Z00$ $Z00$ $Z00$ $Z00$ $Z00V$ $Z00V$ <                                                                                                    | Alimentation électrique                                           |              |     | Depuis le g    | Iroupe extérie | eur S1 - S2 (2 | 30V ~ 50 Hz)   |                 |
| Pulsance nominale appoint électrique / Intensité maxi         kw $3 kw / 13,1 A$ $6 kw (etagé 2.4-6) / 26,1 A$ Indice de protection - ambiance de l'Installation         mm $722 S50 / 436$ $6 kw (etagé 2.4-6) / 26,1 A$ Dimensions TEAMAD 4. Hauteur / Largeur / Profondeur         mm $722 S50 / 436$ $722 S50 / 436$ Dimensions TEAMAD 4. SWELL: Hauteur / Largeur / Profondeur         mm $722 S50 / 436$ $722 S50 / 436$ Dindensions TEAMAD 4. SWELL: Hauteur / Largeur / Profondeur         km $722 S50 / 436$ $726 S S / 436$ Dindensions TEAMAD 4. SWELL: Hauteur / Largeur / Profondeur         km $800 < 0.023 + 0.023 + 0.023$ $726 - 0.023 + 0.023 + 0.023 $ | Alimentation électrique de l'appoint électrique ~ 50Hz            | >            |     |                | 230 V          |                |                | 400 - 3N        |
| Indice de protection - ambiance de lintalation         IPXIB - 5 à 35°C           Dimensions TEAMAO 4 : Hauteur / Largeur / Profondeur         m         782 / 550 / 436           Dimensions TEAMAO 4 : WELL: Hauteur / Largeur / Profondeur         m         782 / 550 / 436           Dimensions TEAMAO 4 : WELL: Hauteur / Largeur / Profondeur         m         782 / 550 / 436           Dimensions TEAMAO 4 : WELL: Hauteur / Largeur / Profondeur         kd         700 / 650 / 622           Poids net à vide / en charge TEAMAO 4         kg         744 / 70           Poids net à vide / en charge TEAMAO 4 : WELL         kg         747 / 70           Pression maxi chardfage         kg         760 / 623 à 3 bar)           Pression maxi chardfage         kg         7         700 / 30 à 3 bar)           Température d'ena unduif Intérleur - Mini Installation         kr         7         25 - 35           Pression feau du Module Intérleur - Mini Installation         kr         200 mètres         200 / 30 / 30 / 30 / 30 / 30 / 30 / 30 /                                                                                                    | Puissance nominale appoint électrique / Intensité maxi            | kw           |     | 3 kW           | / 13,1 A       |                | 6 kW (étagé    | 2-4-6) / 26,1 A |
| Dimensions TEAMAO 4: Hauteur / Largeur / Profondeur         mm         782 / 550 / 436           Dimensions TEAMAO 4 SWELL: Hauteur / Largeur / Profondeur         mm         1910 / 600 / 622           Poids net à vide / en charge TEAMAO 4         kg         44 / 70           Poids net à vide / en charge TEAMAO 4 SWELL         kg         44 / 70           Poids net à vide / en charge TEAMAO 4 SWELL         kg         44 / 70           Pression mai charge TEAMAO 4 SWELL         kg         50 / 60 / 622           Pression mai charge TEAMAO 4 SWELL         kg         70 / 70 / 70 / 70 / 70 / 70 / 70 / 70 /                                                                                                    | Indice de protection - ambiance de l'installation                 |              |     |                | - BIXUI        | 5 à 35°C       |                |                 |
| Dimensions TEAMAD 4 SWELL: Hauteur/ Largeur/ Profondeur         mm         1910 / 600 / 622           Poids net à vide / en charge TEAMAD 4         kg         44 / 70           Poids net à vide / en charge TEAMAD 4 SWELL         kg         74 / 70           Pression met à vide / en charge TEAMAD 4 SWELL         kg         76 / 70           Pression met à vide / en charge TEAMAD 4 SWELL         kg         76 / 70           Pression maxi chardfage         poids         603 à 0,3 (0,3 à 3 bar)           Pression maxi chardfage mini         c         PAC seule 60°C : avec appoint chaudière jusqu'à 80°C / 0,3m³/h           Itempérature d'eau maxi / Débit d'eau chardfage mini         c         7         25 - 35           Attitude maxi         mm         mm         2000 mètres         25 - 35           Attitude maxi         mm         mm         200, 7 (0,2 / 7 bar)           Pression Eau Chaude Sanitaire (SWELL)         mm         Mm         25 - 35           Volume de stockage Eau Chaude Sanitaire (SWELL)         mm         20, 2 / 0, 7 (0, 2 / 7 bar)           Volume de stockage Eau Chaude Sanitaire (SWELL)         mm         20, 2 / 0, 7 (0, 2 / 7 bar)           Volume de stockage Eau Chaude Sanitaire (SWELL)         mm         195           Profit de soutiage de level sanitaire (SWELL)         %         10                                                                                                    | Dimensions TEAMAO 4 : Hauteur / Largeur / Profondeur              | шш           |     |                | 782 / 5        | 50 / 436       |                |                 |
| Doids net à vide / en charge TEAMAO 4         Keg         44 / 70           Poids net à vide / en charge TEAMAO 4SWELL         kg                                                                                                    | Dimensions TEAMAO 4 SWELL: Hauteur / Largeur / Profondeur         | шш           |     |                | 1910 / 6       | 00 / 622       |                |                 |
| Dolds net à vide / en charge TEAMAO 4 SWELL         kg         ITB/ 350           Pression maxi chauffage         PMS         MPa         (0.03 à 3 bar)           Température d'eau maxi / Débit d'eau chauffage mini         °C         PAC Seule 60°C : avec appoint chaudière jusqu'à 80°C / 0,3M3/h           Température d'eau maxi / Débit d'eau chauffage mini         °C         PAC Seule 60°C : avec appoint chaudière jusqu'à 80°C / 0,3M3/h           Température d'eau maxi / Débit d'eau chauffage mini         °C         PAC Seule 60°C : avec appoint chaudière jusqu'à 80°C / 0,3M3/h           Température d'eau maxi / Débit d'eau chauffage mini         °C         PAC Seule 60°C : avec appoint chaudière jusqu'à 80°C / 0,3M3/h           Altitude maxi         °C         PAC Seule 60°C : avec appoint chaudière jusqu'à 80°C / 0,3M3/h           Altitude maxi         °C         PAC Seule 60°C : avec appoint chaudière jusqu'à 80°C / 0,3M3/h           Altitude maxi         °C         PAC Seule 60°C : avec appoint chaudière jusqu'à 80°C / 0,3M3/h           Altitude maxi         °C         PAC Seule 60°C : avec appoint chaudière jusqu'à 80°C / 0,3M3/h           Altitude maxi         °C         PAC Seule 60°C : avec appoint chaudière jusqu'à 80°C / 0,3M3/h           Altitude maxi         °C         PAC Seule 60°C : avec appoint chaudière jusqu'à 80°C / 0,3M3/h           Pression Eau d'andre Sanitaire (SWELL)         MPA         PAC Seule 60°C : avec appoint chau                                                                                                    | Poids net à vide / en charge TEAMAO 4                             | kg           |     |                | 44             | / 70           |                |                 |
| Pression maxi chauffage     PMS     MPa       Température d'eau maxi / Débit d'eau chauffage mini     °C     PAC seule 60°C ; avec appoint chaudière jusqu'à 80°C / 0,3m³/h       Température d'eau maxi / Débit d'eau chauffage mini     °C     PAC seule 60°C ; avec appoint chaudière jusqu'à 80°C / 0,3m³/h       Température d'eau module Intérieur - Mini installation     litres     °C     PAC seule 60°C ; avec appoint chaudière jusqu'à 80°C / 0,3m³/h       Altitude maxi     °C     °C     PAC seule 60°C ; avec appoint chaudière jusqu'à 80°C / 0,3m³/h       Altitude maxi     °C     °C     °C     25 - 35       Altitude maxi     °C     °C     °C     °C       Altitude maxi     °C     °C     °C     °C       Pression Eau Chaude Sanitaire Mini / Maxi     MPa     °C     °C     °C       Volume de stockage Eau Chaude Sanitaire (SWELL)     MPa     °C     °C     °C       Volume de stockage de leau sanitaire (SWELL)     MPa     °C     °C     °C       Cost éreorgétique chauffage de l'eau sanitaire (SWELL)     %     °C     °C     °C       Caste efficacité énergétique chauffage de l'eau sanitaire (SWELL)     %     °C     °C     °C                                                                                                    | Poids net à vide / en charge TEAMAO 4 SWELL                       | kg           |     |                | 118/           | , 350          |                |                 |
| Température d'eau maxi / Débit d'eau chauffage mini       °C       PAC seule 60°C : avc appoint chaudière jusqu'à 80°C / 0,3M³/h         Capacité en eau du Module Intérieur - Mini installation       litres       25 - 35         Altitude maxi       m       2000 mètres jusqu'à 80°C / 0,3M³/h         Altitude maxi       m       25 - 35         Altitude maxi       m       2000 mètres         Pression Eau Chaude Sanitaire Mini / Maxi       MPa       2000 mètres         Volume de stockage Eau Chaude Sanitaire (SWELL)       Itres       0,02 / 0,7 (0,2 / 7 bar)         Volume de stockage Eau Chaude Sanitaire (SWELL)       litres       0,02 / 0,7 (0,2 / 7 bar)         Profil de soutirage déclaré (SWELL)       litres       105       L         Croit de soutirage déclaré (SWELL)       g       104       100         Classe efficacité énergétique chauffage de leau sanitaire (SWELL)       A       A       A                                                                                                    | Pression maxi chauffage                                           | MPa<br>(bar) |     |                | 0,03 à 0,3 (   | 0,3 à 3 bar)   |                |                 |
| Capacité en eau du Module Intérieur - Mini installation     litres     25 - 35       Altitude maxi     25 - 35     3000 mètres       Altitude maxi     m     2000 mètres       Pression Eau Chaude Sanitaire Mini / Maxi     MPa     0,02 / 0,7 (0,2 / 7 bar)       Volume de stockage Eau Chaude Sanitaire (SWELL)     litres     0,02 / 0,7 (0,2 / 7 bar)       Volume de stockage Eau Chaude Sanitaire (SWELL)     litres     195       Profil de soutirage déclaré (SWELL)     cycle     L       Efficacité énergétique chauffage de leau sanitaire (SWELL)     %     106     104       Classe efficacité énergétique chauffage de leau sanitaire (SWELL)     A     A                                                                                                    | Température d'eau maxi / Débit d'eau chauffage mini               | ů            | PAC | seule 60°C ; a | ivec appoint c | chaudière jus  | qu'à 80°C / 0, | 3m³/h           |
| Altitude maxi     m     2000 mètres       Pression Eau Chaude Sanitaire Mini / Maxi     MPa     0,02 / 0,7 (0,2 / 7 bar)       Volume de stockage Eau Chaude Sanitaire (SWELL)     Intres     0,02 / 0,7 (0,2 / 7 bar)       Volume de stockage Eau Chaude Sanitaire (SWELL)     Intres     195       Profil de soutirage déclaré (SWELL)     Cycle     L       Efficacité énergétique chauffage de l'eau sanitaire Etawh (SWELL)     %     106     104     100       Classe efficacité énergétique chauffage de l'eau sanitaire (SWELL)     Model     104     100                                                                                                    | Capacité en eau du Module Intérieur - Mini installation           | litres       |     |                | 25             | - 35           |                |                 |
| Pression Eau Chaude Sanitaire Mini / Maxi     MPa     0,02 / 0,7 (0,2 / 7 bar)       Volume de stockage Eau Chaude Sanitaire (SWELL)     Iitres     195       Profil de soutirage déclaré (SWELL)     Cycle     1       Efficacité énergétique chauffage de leau sanitaire Etawh (SWELL)     %     106     1       Classe efficacité énergétique chauffage de leau sanitaire (SWELL)     %     106     104     100                                                                                                    | Altitude maxi                                                     | ٤            |     |                | 2000           | mètres         |                |                 |
| Volume de stockage Eau Chaude Sanitaire (SWELL)     litres     195       Profil de soutirage déclaré (SWELL)     Cycle     L       Efficacité énergétique chauffage de l'eau sanitaire Etawh (SWELL)     %     106     104     100       Classe efficacité énergétique chauffage de l'eau sanitaire (SWELL)     %     106     N     A                                                                                                    | Pression Eau Chaude Sanitaire Mini / Maxi                         | MPa<br>(bar) |     |                | 0,02 / 0,7 (   | (0,2 / 7 bar)  |                |                 |
| Profil de soutirage déclaré (SWELL)     Cycle     L       Efficacité énergétique chauffage de leau sanitaire Etawh (SWELL)     %     106     104     100       Classe efficacité énergétique chauffage de leau sanitaire (SWELL)     %     106     A     100                                                                                                    | Volume de stockage Eau Chaude Sanitaire (SWELL)                   | litres       |     |                | 195            |                |                |                 |
| Efficacité énergétique chauffage de l'eau sanitaire Etawh (SWELL) % 106 104 104 100<br>Classe efficacité énergétique chauffage de l'eau sanitaire (SWELL) A                                                                                                    | Profil de soutirage déclaré (SWELL)                               | Cycle        |     |                |                |                |                |                 |
| Classe efficacité énergétique chauffage de l'eau sanitaire (SWELL)                                                                                                    | Efficacité énergétique chauffage de l'eau sanitaire Etawh (SWELL) | %            | 106 | 104            |                |                | 100            |                 |
|                                                                                                    | Classe efficacité énergétique chauffage de l'eau sanitaire (SWEI  | (T)          |     |                |                | A              |                |                 |
|                                                                                                    |                                                                   |              |     |                |                |                | ) []           |                 |

. . . . .

.......

## Caractéristiques techniques TEAMAO 4 et TEAMAO 4 SWELL

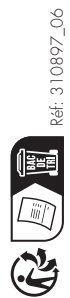

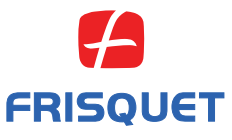

FRISQUET S.A. 20, rue E. Branly Z.I. de Beauval - 77109 MEAUX Cedex Tél. 01 60 09 91 00 - Fax 01 60 25 38 50 se réserve le droit de modifier à tout moment, sans préavis, les caractéristiques données dans ses catalogues, dépliants et tarifs.

....